# Indeed-Id eTokenPASS Provider (Demo)

Руководство по установке и эксплуатации

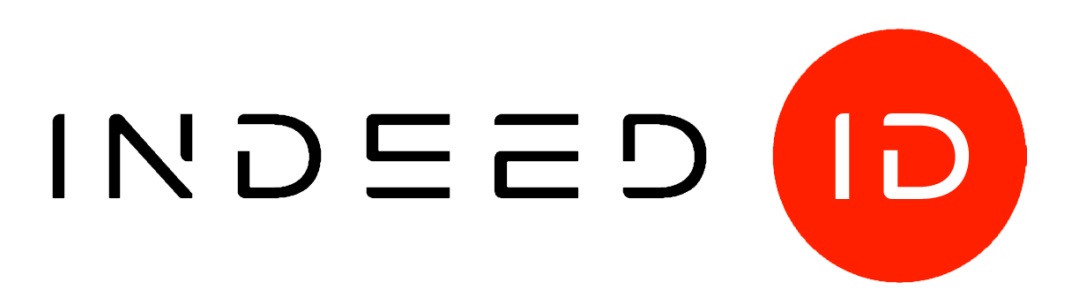

#### © Компания «Индид», 2009 – 2018. Все права защищены.

Этот документ входит в комплект поставки продукта. Информация, содержащаяся в этом документе, может быть изменена разработчиком без уведомления пользователя.

8 (800) 333-09-06 телефон бесплатной горячей линии ООО Индид ИНН/КПП 7801540219/780601001, ОГРН 1117847053103

8 (800) 333-09-06 или support@indeed-id.com http://indeed-id.ru/ служба поддержки пользователей

web-сайт компании

# Оглавление

| Введение                                                                                                    | 4                                 |
|----------------------------------------------------------------------------------------------------|-----------------------------------|
| Условные обозначения                                                                                                    | 4                                 |
| О компоненте Indeed-Id eTokenPASS Provider                                                                                                    | 4                                 |
| Работа с Indeed-Id eTokenPASS Provider                                                                                                    | 5                                 |
| Регистрация аутентификатора                                                                                                    | 5                                 |
| Аутентификация при помощи Indeed-Id eToken PASS Provider                                                                                                    | 9                                 |
| Управление аутентификаторами                                                                                                    | 10                                |
|                                                                                                    |                                   |
| Установка и настройка Indeed-Id eToken PASS Provider                                                                                                    | 11                                |
| <b>Установка и настройка Indeed-Id eToken PASS Provider</b><br>Установка Indeed-Id eToken PASS Provider                                                                                              | <b>11</b><br>11                   |
| Установка и настройка Indeed-Id eToken PASS Provider<br>Установка Indeed-Id eToken PASS Provider<br>Установка компонентов Indeed-Id TMS                                                              | <b>11</b><br>11<br>12             |
| Установка и настройка Indeed-Id eToken PASS Provider<br>Установка Indeed-Id eToken PASS Provider<br>Установка компонентов Indeed-Id TMS<br>Регистрация устройств eToken PASS<br>Проверка регистрации | <b>11</b><br>11<br>12<br>13<br>13 |

# Введение

Приветствуем вас и благодарим за приобретение программных продуктов компании Indeed. Данное руководство, предназначенное для администраторов и пользователей продуктов Indeed-Id, поможет ознакомиться с принципом работы компонента **Indeed-Id eToken PASS Provider** и параметрами его установки.

## Условные обозначения

В Руководстве используются следующие условные обозначения:

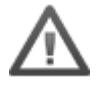

**Важная информация**. Разделы, содержащие важную информацию, необходимую для успешной работы.

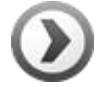

**Дополнительная информация**. Разделы, содержащие дополнительную информацию.

# О компоненте Indeed-Id eTokenPASS Provider

Автономный генератор одноразовых паролей eToken PASS можно использовать для аутентификации в любых приложениях и службах, поддерживающих протокол аутентификации RADIUS – VPN, Microsoft ISA, Microsoft IIS, Outlook Web Access и др. В eToken PASS реализован алгоритм генерации одноразовых паролей (One-Time Password – OTP). Этот алгоритм основан на алгоритме HMAC и хэшфункции SHA-1. Для расчета значения OTP принимаются два входных параметра – секретный ключ (начальное значение для генератора) и текущее значение счетчика (количество необходимых циклов генерации). Начальное значение хранится как в самом устройстве, так и на сервере в системе Indeed-Id TMS. Счетчик в устройстве увеличивается при каждой генерации OTP, на сервере – при каждой удачной аутентификации по OTP. Подробную информацию об устройстве eToken PASS Вы можете получить на официальном сайте компании Aladdin: http://www.aladdin-rd.ru.

В состав демонстрационной версии **Indeed-Id eToken PASS Provider** входят следующие компоненты:

- Indeed-Id eToken PASS Provider компонент, обеспечивающий работу устройства Aladdin eToken PASS с модулями решения Indeed-Id.
- Indeed-Id TMS компонент, обеспечивающий возможность управления токенами.
- **Indeed-Id TMS Manager** консоль администрирования, предназначенная для управления токенами.

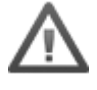

В демонстрационной версии Indeed-Id eToken PASS Provider поддерживает работу только с одним экземпляром Indeed-Id Enterprise Server.

# Работа с Indeed-Id eTokenPASS Provider

## Регистрация аутентификатора

Аутентификатор – набор данных, создаваемый для каждого пользователя системы Indeed-Id, необходимый для прохождения процедуры аутентификации. Каждый новый пользователь системы Indeed-Id должен пройти процедуру регистрации одного или нескольких аутентификаторов.

Регистрация аутентификатора осуществляется после установки на рабочую станцию пользователя необходимых компонентов системы Indeed-Id: Indeed-Id Windows Logon/Indeed-Id ESSO Agent (в зависимости от используемой конфигурации системы) и провайдера Indeed-Id eToken PASS Provider.

Пользователь выполняет вход в систему по доменному паролю и, следуя указаниям приложения **Indeed-Id Управление аутентификаторами**, регистрирует аутентификатор.

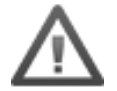

Для успешной регистрации аутентификатора необходимо, чтобы пользователю, от имени которого осуществляется регистрация, было разрешено использовать технологию аутентификации Indeed-Id. Соответствующая настройка выполняется администратором системы в свойствах пользователя на вкладке Настройки в консоли управления Indeed EMC.

Подробные сведения по настройке свойств пользователя содержатся в документе *Indeed Enterprise Management Console. Руководство по установке и администрированию.pdf*.

Если аутентификатор не был зарегистрирован при первом входе пользователя в систему, регистрацию можно выполнить в любой удобный момент, запустив приложение **Indeed-Id Управление аутентификаторами** из меню Пуск – Все программы – Indeed-Id.

Для регистрации аутентификатора необходимо войти в систему по доменному паролю и выполнить следующие действия:

В окне Управление ауентификаторами нажмите Продолжить (Рисунок 1а).

| DEMO\Евгений Белов<br>Управление аутентификаторами                                                                                                    |
|----------------------------------------------------------------------------------------------------|
| Добро пожаловать!<br>Чтобы начать использовать удобный и надежный способ доступа к рабочему столу<br>Windows и программам, необходимо зарегистрировать Ваш первый аутентификатор.<br>Продолжить → |
| EN <u>Выход</u>                                                                                                    |

Рисунок 1а.

Если на рабочей станции пользователя установлено несколько провайдеров аутентификации, то необходимо выбрать **Одноразовый пароль (Aladdin eToken PASS)** из списка (Рисунок 1b). Если на компьютере установлен только один провайдер, окно выбора не отображается. Введите серийный номер устройства eToken PASS и нажмите кнопку **Обучить** (Рисунок 1с).

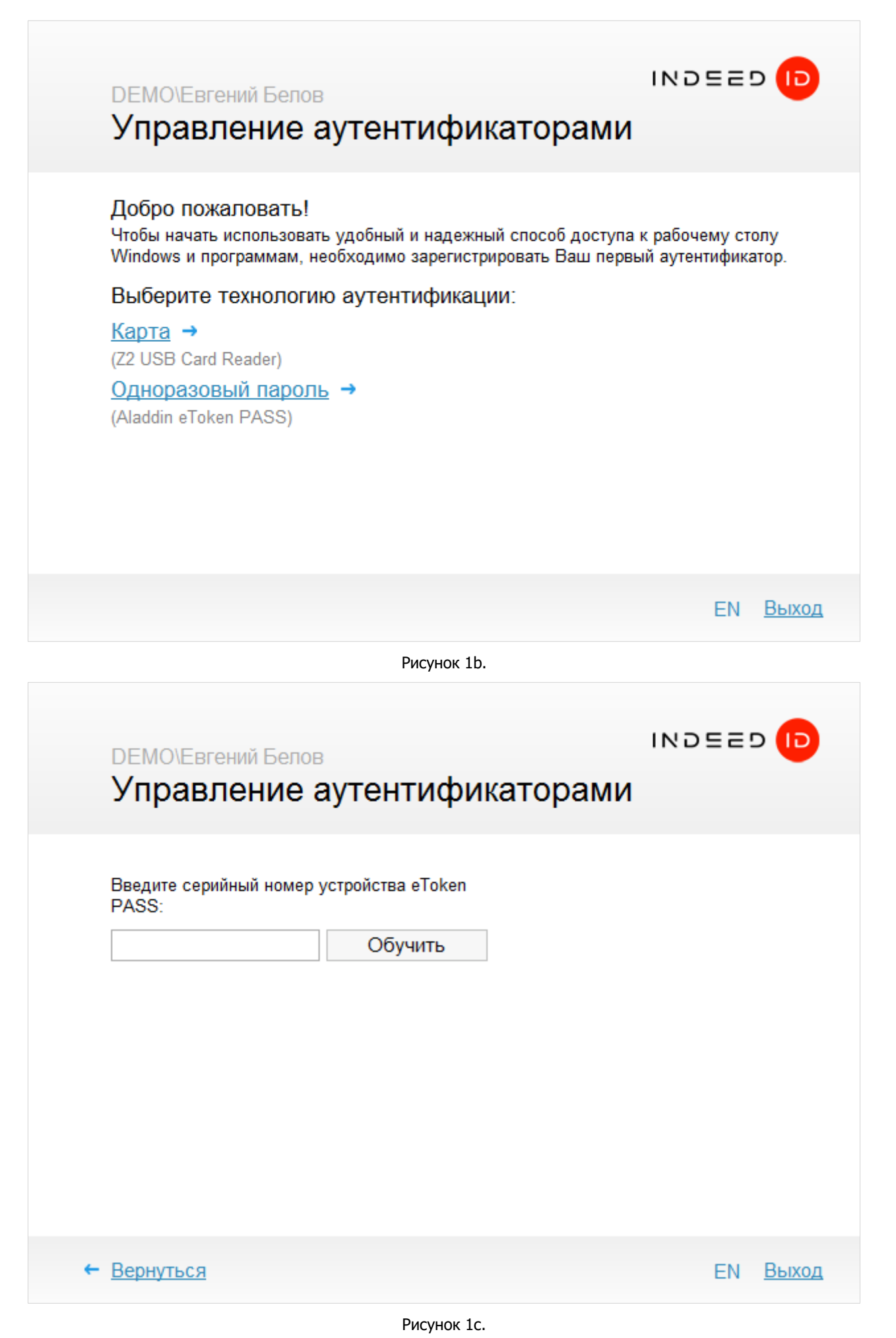

При необходимости введите комментарий к заданному способу входа и нажмите кнопку **Сохранить** (Рисунок 1d).

| DEMO\Евген<br>Управле | ий Белов<br>Эние аутентификаторам                                                                                                    | D DEED N                     |
|-----------------------|----------------------------------------------------------------------------------------------------|------------------------------|
| ****                  | Новый аутентификатор успешно об<br>Все готово для регистрации аутентификатора<br>Перед сохранением вы можете задать комме<br>к аутентификатору:<br>Сохранить | учен<br>в системе.<br>нтарий |
|                       |                                                                                                    | EN <u>Выход</u>              |

Рисунок 1d.

После нажатия на кнопку **Сохранить** аутентификатор будет сохранен в системе и его можно будет использовать для аутентификации.

Нажмите **Выход** для завершения работы приложения **Indeed-Id Управление** аутентификаторами

## Аутентификация при помощи Indeed-Id eToken PASS Provider

При первом входе в систему или приложение с использованием технологии аутентификации Indeed-Id необходимо выбрать способ входа. Для этого нажмите **Сменить способ входа** (Рисунок 2) окне **Вход в Windows** (окно **Аутентификация** для Enterprise SSO). Выберите способ входа **Одноразовый пароль**.

| Bход в Windows                                                                                                    |                  |
|----------------------------------------------------------------------------------------------------|------------------|
| Бегений Белов (DEMO\Eвгений Белов) Нажмите кнопку на устройстве еToken PASS. Введите пароль, отображаемый на устройстве: Вход → Сменить способ входа |                  |
|                                                                                                    | EN <u>Отмена</u> |

Рисунок 2.

Введите одноразовый пароль, сгенерированный устройством eToken PASS (Рисунок 2). В случае успешного входа по аутентификатору, способ входа **Одноразовый пароль** запоминается, как предпочтительный и будет автоматически предложен пользователю при следующем входе в систему или приложение.

# Управление аутентификаторами

Управление аутентификаторами пользователя осуществляется при помощи приложения **Indeed-Id Управление аутентификаторами**. Приложение позволяет пользователю выполнять следующие действия с аутентификаторами:

- обучать
- переобучать
- удалять
- редактировать комментарий

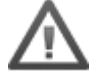

Перечень действий, которые пользователь может выполнять над аутентификаторами, задается администратором системы в свойствах пользователя на вкладке Аутентификаторы консоли управления Indeed EMC.

Подробные сведения по настройке свойств пользователя содержатся в документе *Indeed Enterprise Management Console. Руководство по установке и администрированию.pdf*.

Запустите приложение **Indeed-Id Управление аутентификаторами** из меню Пуск – Все программы – Indeed-Id.

Для работы с приложением Indeed-Id Управление аутентификаторами необходимо выполнить вход в приложение с использованием любого из зарегистрированных аутентификаторов Indeed-Id или по доменному паролю. Если зарегистрированных аутентификаторов нет, то после аутентификации по доменному паролю пользователю будет предложено зарегистрировать аутентификатор.

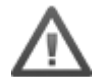

В случае аутентификации по доменному паролю при наличии как минимум одного зарегистрированного аутентификатора Indeed-Id, независимо от настроек, выставленных в свойствах пользователя администратором системы, пользователю будет доступен только просмотр списка зарегистрированных аутентификаторов и проверка каждого из них.

Только пользователи, прошедшие аутентификацию по одному из обученных аутентификаторов Indeed-Id, имеют возможность управлять своими аутентификаторами (в соответствии с настройками, заданными администратором системы для пользователя).

Подробнее об управлении аутентификаторами смотрите в документах *Indeed-Id Enterprise SSO. Руководство пользователя.pdf* и *Indeed-Id Windows Logon. Руководство по установке и использованию.pdf*.

# Установка и настройка Indeed-Id eToken PASS Provider

В этом разделе содержатся сведения по установке и настройке Indeed-Id eToken PASS Provider. Установку Indeed-Id eToken PASS Provider необходимо выполнить на всех серверах Indeed-Id и затем на рабочих станциях пользователей.

#### Предварительные условия для установки

Для корректной установки компонента должны выполняться следующие условия:

- Минимум 30 Мб свободного места на жестком диске компьютера
- Aladdin eToken PKI Client версии не ниже 5.1 SP1<sup>1</sup>

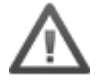

Для установки Indeed-Id eToken PASS Provider, пользователь, от имени которого выполняется установка, должен обладать правами администратора (быть членом локальной группы «Администраторы»).

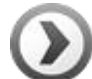

Для развертывания Indeed-Id eToken PASS Provider на рабочих станциях пользователей в автоматическом режиме удобно использовать механизм групповых политик (Microsoft Group Policy). Или любой другой инструмент, позволяющий массово распространять и устанавливать msi-пакеты на рабочие станции пользователей (например, Microsoft System Center Configuration Manager).

Подробнее со способами распространения компонентов системы Indeed-Id в автоматическом режиме можно ознакомиться в документе *Indeed-Id. Руководство по развертыванию системы.pdf*.

## Установка Indeed-Id eToken PASS Provider

- 1. Запустите файл IndeedID.eToken.PASS.Provider.msi из дистрибутива провайдера и выполните установку, следуя указаниям мастера.
- 2. После завершения установки может потребоваться перезагрузка системы. Если программа установки предлагает выполнить перезагрузку, подтвердите данное действие.
- 3. Удаление/Восстановление продукта осуществляется стандартным для поддерживаемых ОС способом, через меню Панель управления Программы и компоненты (Установка и удаление программ).

<sup>&</sup>lt;sup>1</sup> Установка необходима только на рабочую станцию с Indeed-Id Enterprise Server.

## Установка компонентов Indeed-Id TMS

- 1. Установка компонент **Indeed-Id TMS** выполняется на сервере Indeed-Id. Скопируйте файлы IndeedID.TMS.exe и IndeedID.TMS.Manager.exe из дистрибутива Indeed-Id в каталог %Program Files% на сервере Indeed-Id.
- 2. Выполните регистрацию компонента IndeedID.TMS.exe командой **IndeedID.TMS.exe** /**RegServer**.
- 3. Скопируйте на сервер Indeed-Id файлы .xml, входящие в комплект поставки устройства eToken PASS.

Убедитесь в том, что файлы .xml соответствуют имеющимся у вас устройствам eToken PASS. Перед копированием файлов рекомендуется проверить их корректность. Для этого:

 Сверьте серийный номер устройства с серийным номером, указанным в файле. Серийный номер устройства нанесен на задней поверхности корпуса:

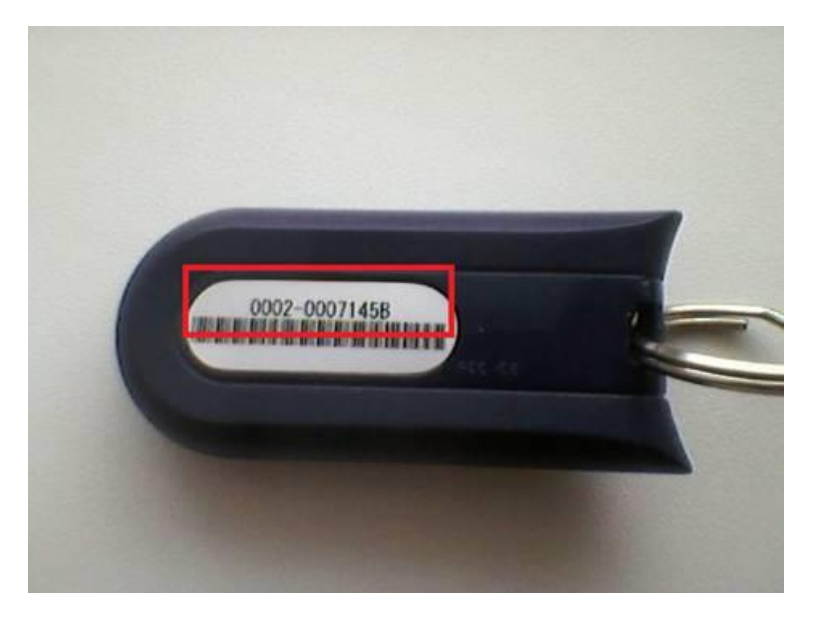

• Откройте файл .xml в web-браузере. Ниже приведен фрагмент файла .xml, содержащий серийный номер устройства (выделен цветом):

```
<?rxml version="1.0" encoding="utf-8"?>
<Tokens xmlns:xsi="http://www.w3.org/2001/XMLSchema-instance" xmlns:js="js"
xmlns:msxsl="urn:schemas-microsoft-com:xslt">
<Token serial="00020007145B">
<CaseModel>5</CaseModel>
<CaseModel>5</CaseModel>
<Model>109</Model>
<ProductionDate>11/4/2008</ProductionDate>
<ProductName>Aladdin OTPO v1.0</ProductName>
<Applications>
```

## Регистрация устройств eToken PASS

Для регистрации информации об устройствах Indeed-Id eToken PASS в командной строке введите команду вида:

IndeedID.TMS.Manager.exe /register --file <имя файла xml>.

#### Пример:

IndeedID.TMS.Manager.exe /register --file f000001254.xml

При успешной регистрации в строке результата отображается сообщение "The operation completed successfully":

C:\Program Files\Indeed-ID\TMS>.TMS.Manager.exe /register --file f000001254.xml Registration results: Token serial Registration result 00020007145B 0x0 (The operation completed successfully.) 00020009AF1D 0x0 (The operation completed successfully.)

#### Проверка регистрации

Для проверки регистрации в командной строке введите команду **IndeedID.TMS.Manager.exe** /info. Если регистрация устройств была выполнена успешно, в строке результата отображается информация о зарегистрированных устройствах. Информация включает серийный номер устройства, дату регистрации, статус (включено/отключено), дату принудительной синхронизации, дату последней успешной проверки ОТР и дату последней неуспешной проверки ОТР:

| C:\Program Files\Indeed-ID\TMS>Inde<br>Registered tokens count: 2                                                                                                    | eed | ID.TMS.                         | Manager | .exe ∕i | nfo |  |
|----------------------------------------------------------------------------------------------------|-----|---------------------------------|---------|---------|-----|--|
| Serial : 00020007145B<br>Registered on : 10/26/2010 12:53<br>Enabled : yes<br>Forcibly synchronized on<br>Last successfull OTP validation on<br>Last failed OTP validation on | 3:3 | 1 PM<br>Never<br>Never<br>Never |         |         |     |  |
| Serial : 00020009AF1D<br>Registered on : 10/26/2010 12:53<br>Enabled : yes<br>Forcibly synchronized on<br>Last successfull OTP validation on<br>Last failed OTP validation on | 3:3 | 1 PM<br>Never<br>Never<br>Never |         |         |     |  |

#### Синхронизация счетчиков устройства eToken PASS с Indeed-Id TMS

Для синхронизации счетчиков устройства необходим Aladdin eToken PKI Client версии не ниже 5.1 SP1, установленный на сервере Indeed-Id.

Для синхронизации счетчиков устройства eToken PASS с Indeed-Id TMS необходимо ввести команду вида:

IndeedID.TMS.Manager.exe /synchronize --serial <номер> --otp <значение 1> --otp2 <значение 2> --window <значение>

#### Пример:

IndeedID.TMS.Manager.exe /synchronize --serial 0002-0007145B --otp 249300 --otp2
485554 --window 1000

Indeed-Id eToken PASS Provider Руководство по установке и эксплуатации

### Параметры:

- **serial** серийный номер устройства, нанесенный на задней поверхности корпуса (может быть указан как без разделителя «-», так и с разделителем «-»)
- отр и отр2 значения одноразового пароля

Для получения значения **otp** необходимо однократно нажать на кнопку, расположенную на корпусе устройства:

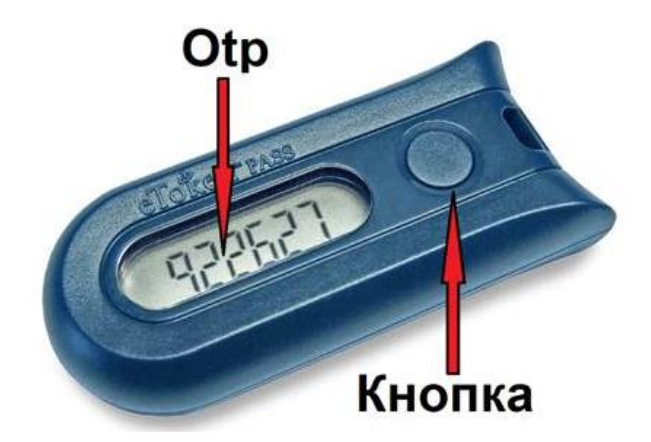

Для получения значения **otp2** необходимо нажать на кнопку спустя 20 секунд после первого нажатия.

• window – интервал значения счетчика (от 0 до 10000)

При успешной синхронизации в строке результата отображается сообщение, содержащее точную дату и время синхронизации:

| C:\Program File<br>Registered toke | S \I<br>NS | naeea-10/18571na<br>count: 2    | eed | 11 <b>0.185.Mana</b> g | ger.exe | /101 | : 0 |
|------------------------------------|------------|---------------------------------|-----|------------------------|---------|------|-----|
| Serial<br>Registered on<br>Fashled | antan a    | 00020007145B<br>10/26/2010 12:5 | 3:3 | 1 PM                   |         |      |     |
| Forcibly synchr                    | oni        | zed on                          | :   | 10/26/2010             | 1:01:06 | ΡM   |     |
| Last successful<br>Last failed OTF | l û<br>Va  | II validation on<br>lidation on | -   | Never                  |         |      | ľ   |
| Serial                             |            | 00020009AF1D                    |     |                        |         |      |     |
| Registered on<br>Enabled           | -          | 10/26/2010 12:5<br>ves          | 3:3 | 1 PM                   |         |      |     |
| Forcibly synchr                    | oni        | zéd on                          | =   | Never                  |         |      |     |
| Last successful                    | 1 0        | TP validation on                | =   | Never                  |         |      |     |
| Last failed OTP                    | va         | lidation on                     | =   | Never                  |         |      |     |